| S A D 2000 | 1:    | .1-7  | 1.15 |
|------------|-------|-------|------|
| SAP2000    | برتمج | تعتيم | دىيں |

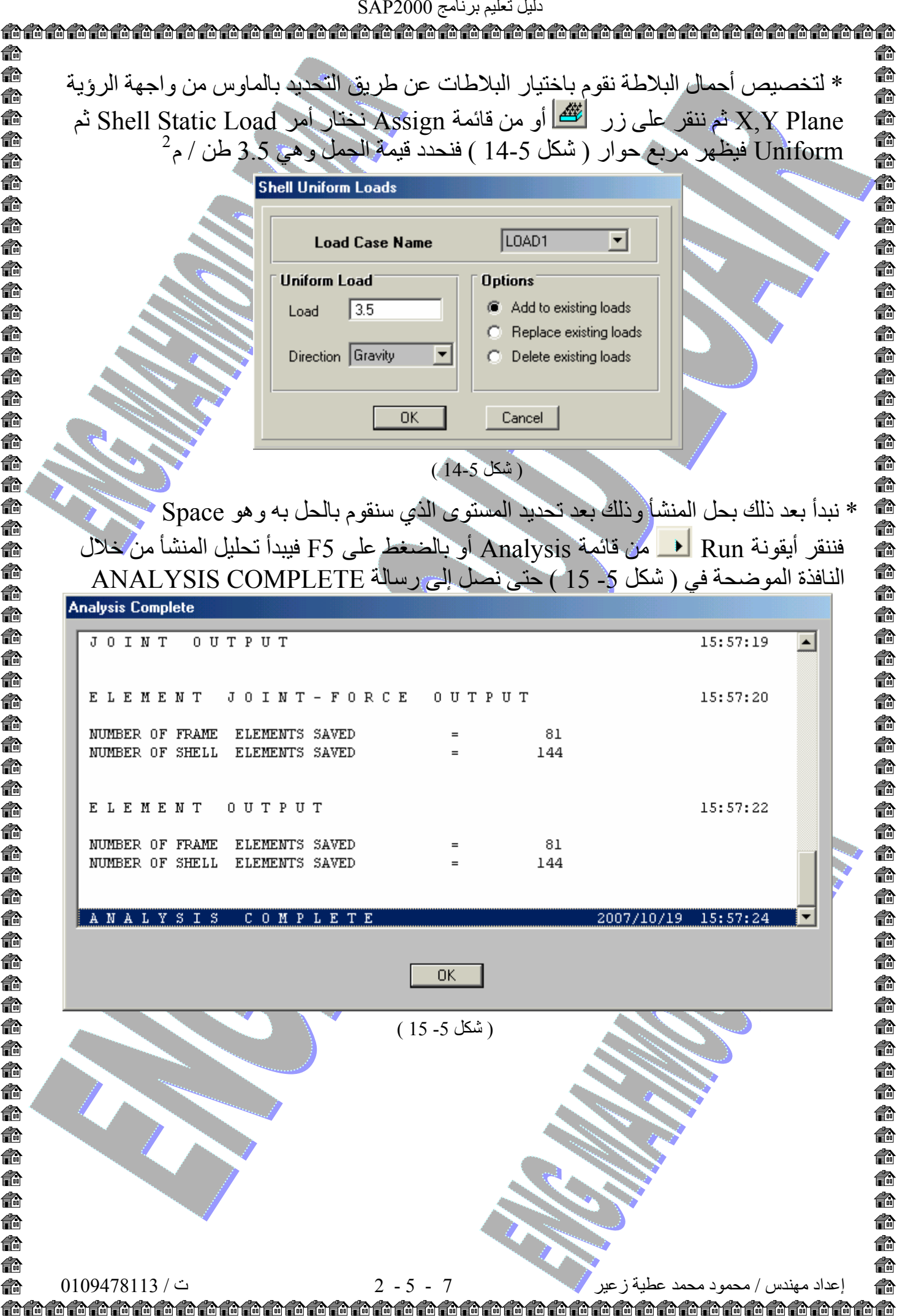

**f**r ß A **f**a **f**r **f**a A **f**a A n 龠 **f**a A A **f**a 龠 A n **f**r ß ß n **i** n n n **f**r **f**a n n n n ß ß **f**a **i**n **f**a **f f**r **i** n n n n A n **f**a **f** ß **f**a **f**a